## **GESTIONE FLUSSI**

L'applicativo mette a disposizione degli operatori, uno strumento atto alla composizione di flussi di invio massivo indipendenti ed autonomi da qualsiasi integrazione della Suite. In questo modo l'utente può provvedere alla generazione del flusso sulla base dei servizi ad esso abilitati.

## **Ricerca Flussi:**

All'interno dell'applicativo, è possibile consultare l'archivio storico dei flussi prodotti dall'ente. Accedendo alla funzione **Amministrazione del Sistema/App.IO/Gestione Flussi,** si apre la schermata di ricerca, nella quale è possibile inserire i filtri necessari ad estrarre i dati di interesse:

| UUID<br>Data | Nuovo              |
|--------------|--------------------|
|              | Q<br>Elenca        |
|              | Parametri Ricerca  |
|              | <b>¢</b><br>Carica |
|              | <b>⊟</b><br>Salva  |
|              | Reset              |
|              |                    |
|              |                    |
|              |                    |
|              |                    |
|              |                    |
|              | i 地                |

Cliccando il bottone "Elenca", vengono estratti i dati sulla base di eventuali filtri inseriti:

Last update: 2025/02/28 guide:appio:gestione\_flussi https://wiki.nuvolaitalsoft.it/doku.php?id=guide:appio:gestione\_flussi&rev=1740764190

| Arcl | ivio F | luss  | i                              |         |         |          |                       |        |             |                       |                |               |  |
|------|--------|-------|--------------------------------|---------|---------|----------|-----------------------|--------|-------------|-----------------------|----------------|---------------|--|
| 1    | rchiv  | vio F | lussi                          |         |         |          |                       |        |             |                       |                |               |  |
|      |        |       | UUID                           | Data    | Ora     | Stato    | Note                  | Messa; | Utente mod. | Data mod.             | Dis.           | Nuovo         |  |
|      |        |       |                                |         |         | <b>~</b> |                       |        |             |                       | Abilitato      |               |  |
|      | •      | ø     | 99eee92c-40c2-4c28-9e08-ccd92a | 28/02/2 | 18:09:3 | Inattivo |                       | 0      | italsoft    | 18:09:32 - 28/02/2025 |                | Altra Ricerca |  |
|      | •      | ø     | 42393e7f-34fc-4dbd-8ecd-9fd9de | 28/02/: | 18:09:5 | Inviato  | test 2                | 2      | italsoft    | 18:14:22 - 28/02/2025 |                |               |  |
|      |        |       |                                |         |         |          |                       |        |             |                       |                |               |  |
|      |        |       |                                |         |         |          |                       |        |             |                       |                |               |  |
|      |        |       |                                |         |         |          |                       |        |             |                       |                |               |  |
|      |        |       |                                |         |         |          |                       |        |             |                       |                |               |  |
|      |        |       |                                |         |         |          |                       |        |             |                       |                |               |  |
|      |        |       |                                |         |         |          |                       |        |             |                       |                |               |  |
|      |        |       |                                |         |         |          |                       |        |             |                       |                |               |  |
|      |        |       |                                |         |         |          |                       |        |             |                       |                |               |  |
|      |        |       |                                |         |         |          |                       |        |             |                       |                |               |  |
|      |        |       |                                |         |         |          |                       |        |             |                       |                |               |  |
|      |        |       |                                |         |         |          |                       |        |             |                       |                |               |  |
|      |        |       |                                |         |         |          |                       |        |             |                       |                |               |  |
|      |        |       |                                |         |         |          |                       |        |             |                       |                |               |  |
|      |        |       |                                |         |         |          |                       |        |             |                       |                |               |  |
|      |        |       |                                |         |         |          |                       |        |             |                       |                |               |  |
|      |        |       |                                |         |         |          |                       |        |             |                       |                |               |  |
|      |        |       |                                |         |         |          |                       |        |             |                       |                |               |  |
|      |        |       |                                |         |         |          |                       |        |             |                       |                |               |  |
|      |        |       |                                |         |         |          |                       |        |             |                       |                |               |  |
|      |        |       |                                |         |         |          |                       |        |             |                       |                |               |  |
|      |        |       |                                |         |         |          |                       |        |             |                       |                | •             |  |
|      |        |       |                                |         |         |          |                       |        |             |                       | ۰.             |               |  |
|      | + 4    | 1     | 🔁 🖶 🖸                          |         |         |          | H < Pagina 1 di 1 🕨 H |        |             | Visualizza            | iti 1 - 2 di 2 |               |  |
|      |        |       |                                |         |         |          |                       |        |             |                       |                |               |  |

Di particolare interesse risulta la colonna:

- Stato: Indica i vari stati in cui può trovarsi il flusso:
  - Inattivo: In fase di preparazione;
  - Attivo: Pronto per l'invio;
  - Inviato: Flusso inviato ai destinatari;
  - In invio: in corso di completamento del processo di invio massivo;
  - Invio incompleto: Conclusa la fase di invio con la ricezione di alcuni esiti negativi in relazione ad alcuni dei destinatari.

Per accedere al dettaglio del flusso inviato, è sufficiente il doppio clic del mouse in corrispondenza dello stesso. Si apre la maschera di dettaglio del flusso:

| Archivio Flussi           |                            | 1                                                 | L                       | L            |         | B           |           |                      |          |                                |
|---------------------------|----------------------------|---------------------------------------------------|-------------------------|--------------|---------|-------------|-----------|----------------------|----------|--------------------------------|
| UUID<br>Servizio          | 42393e7f-34<br>Comunicazio | fc-4dbd-8ecd-9fd9dedd<br>one avvenuta protocolla: | 5573<br>zione           |              |         |             | )         |                      |          | <b>⊿</b><br>Invia Flusso       |
| Data<br>Note              | 28/02/2025<br>test 2       | 🔲 Ora 18:09                                       |                         |              |         |             |           |                      |          | 🗎<br>Aggiorna                  |
|                           |                            |                                                   |                         |              |         |             |           |                      |          | <b>n</b><br>Altra Ricerca      |
|                           |                            |                                                   |                         |              |         |             |           |                      |          | <b>n</b><br>Torna Elenco       |
| Stato                     | Inviato                    | ~                                                 |                         |              |         |             |           | li li                |          | mportazione                    |
| Chiave Applicativo        |                            |                                                   |                         |              |         |             |           |                      |          | . <b>≜</b><br>Scarica Template |
| Errore                    |                            |                                                   |                         |              |         |             |           |                      |          | 🕑<br>Guida Rapida              |
| Archivio Notifiche        |                            |                                                   |                         |              |         |             |           |                      |          |                                |
| UUID 🗢                    |                            |                                                   | Oggetto                 | C.F. Dest.   | Stato   | Utente mod. | Data mod. | Dis.                 |          |                                |
| 9e0beb0b-464d-4e91-8de9-  | -2885bccac7d9              | test massivo aaaaaaa                              |                         | MSCMHL68P18F | Inviato | italsoft    |           |                      |          |                                |
| 9e2eefd2-9bd3-4531-a781-f | f75d49f9fa4e               | test massivo bbbbbbb                              |                         | MSCMHL68P18F | Inviato | italsoft    |           |                      |          |                                |
| 4                         |                            |                                                   |                         |              |         |             |           | •                    |          |                                |
| Ø [ Ø                     |                            |                                                   | 🛚 🔫 Pagina 1            | di 1 🄛 🖌 🗸   |         |             | Visu      | ualizzati 1 - 2 di 2 |          |                                |
| ( Aurolia                 |                            |                                                   |                         |              |         |             |           |                      |          |                                |
| Ultima modifi             | ica: 28/02/202             | 25 18:14:22                                       | Effettuata da: italsoft |              |         |             |           |                      | <b>'</b> |                                |

Da qui è possibile gestire le informazioni di dettaglio relative al flusso, come ad esempio:

- Natura del flusso;
- Stato;
- Dettaglio analitico relativo alle notifiche prodotte tramite il flusso.

Accedendo con doppio clic al dettaglio della singola notifica presente all'interno del flusso. Per approfondimenti, consultare la pagina

## **Gestione/Invio Notifiche:**

L'archivio delle notifiche, permette inoltre ai soli operatori abilitati, l'inserimento di una nuova notifica puntuale direttamente da questa funzione di menu. Per procedere alla generazione di una nuova notifica occorre:

- Cliccare il bottone "Nuovo";
- Selezionare il servizio di interesse dall'elenco dei servizi configurati, tramite la lentina posta in corrispondenza del campo dedicato;
- Inserire il codice fiscale del destinatario;
- Inserire l'oggetto della notifica (Caratteri consentiti minimo=10 massimo 120);
- Inserire il contenuto della notifica (Caratteri consentiti minimo=120 massimo 10.000);

Nel caso in cui si dovesse superare il limite di caratteri consentiti o non raggiungere il numero minimo di caratteri imposto da PagoPA, durante l'invio della notifica, un errore avviserà l'utente.

- Cliccare il bottone "Aggiungi" per registrare la notifica;
- L'invio viene eseguito contestualmente al clic sul bottone "Aggiungi".

Last update: 2025/02/28 guide:appio:gestione\_flussi https://wiki.nuvolaitalsoft.it/doku.php?id=guide:appio:gestione\_flussi&rev=1740764190

| UUID Notifica 7cc0c865-87fd-4002-92ec-7952f211640d                                                       | θ              |
|----------------------------------------------------------------------------------------------------|----------------|
| Servizio* Comunicazione awenuta protocollazione                                                          | Verifica Stato |
| Stato Inviato                                                                                            | <b>h</b>       |
| Codice Fiscale Destinatario <sup>1</sup> MSCMHL68P18H211K                                                | Altra Ricerca  |
| Oggetto [IEST OGGETTO MINIMO 10 MASSIMO 120                                                              | •              |
| B I H et = i= A E a                                                                                      | Torna Elenco   |
| ##### TEST CORPO MINIMO 80 MASSIMO 120<br>Messaggio di prova wiki con contenuto ***fittizio***.          |                |
| Scadenza                                                                                                 |                |
| Somma 0,00 Notifica Pagamento Paga dopo la scadenza                                                      |                |
| Stato della Trasmissione                                                                                 |                |
| ID Consegna App.10 01JN6QSC23VGTA4X4QJEFR95C1 Tentativi Invio 1 Data invio 28/02/2025 Ora invio 17:45:17 |                |
| Errore                                                                                                   |                |
| Stato della Notifica                                                                                     |                |
| Stato Mail                                                                                               |                |
| Stato Push                                                                                               |                |
|                                                                                                    |                |
|                                                                                                    |                |
|                                                                                                    |                |
|                                                                                                    |                |
|                                                                                                    |                |
|                                                                                                    |                |
|                                                                                                    |                |
|                                                                                                    |                |
| Audit                                                                                                    |                |
| Ultima modifica: 28/02/2025 17:47:53 Effettuata da: italsoft                                             |                |
|                                                                                                    |                |

Se il cittadino ha attiva anche la ricezione delle notifiche tramite e-mail, all'interno del dettaglio della notifica prodotta, viene compilato il campo "Stato Mail.

Eseguito l'invio, il cittadino riceve la notifica direttamente su ApplO:

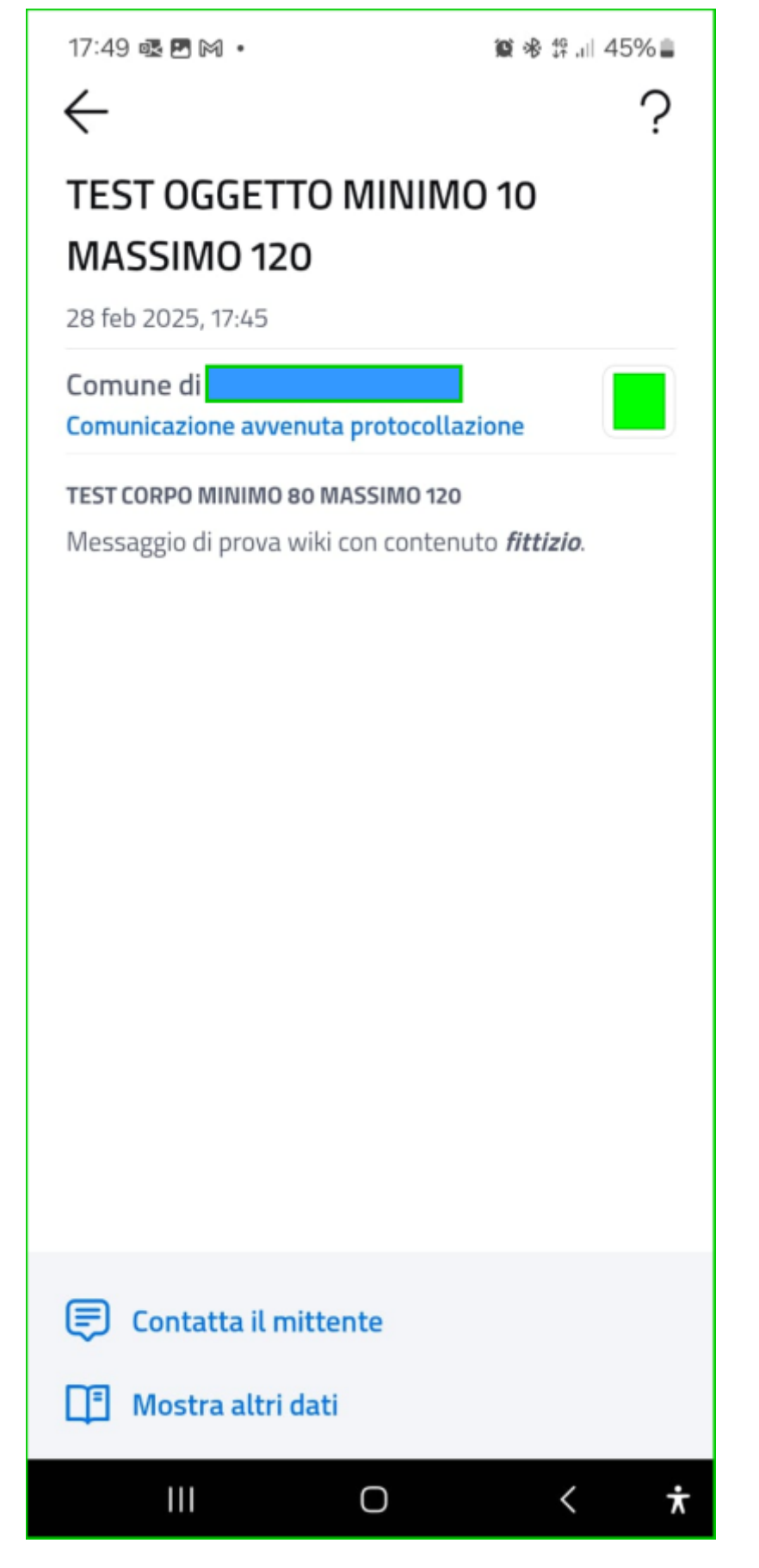

E' inoltre possibile effettuare un'estrazione in Excel degli elementi presenti all'interno dell'archivio notifiche, cliccando il bottone "Esporta Excel", posto in basso a sinistra nella tabella.

Last update: 2025/02/28 guide:appio:gestione\_flussi https://wiki.nuvolaitalsoft.it/doku.php?id=guide:appio:gestione\_flussi&rev=1740764190

From: https://wiki.nuvolaitalsoft.it/ - wiki

Permanent link: https://wiki.nuvolaitalsoft.it/doku.php?id=guide:appio:gestione\_flussi&rev=1740764190

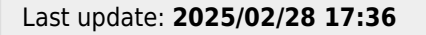

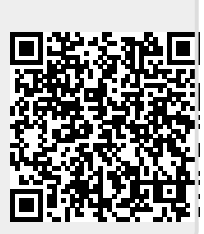